# **BROKER** Quick Start Guide

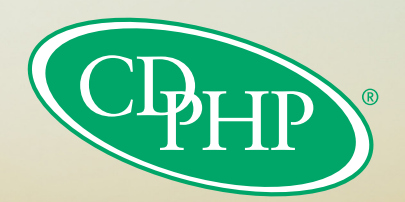

# Contents

| Access the Broker Portal                      | 3  |
|-----------------------------------------------|----|
| Find Groups                                   | 3  |
| Billing – Locate Groups                       | 4  |
| Billing Information                           | 4  |
| Pay Current Invoice                           | 5  |
| View Group Information                        | 5  |
| View ID Card                                  | 5  |
| View Groups with Pending Contracts            | 6  |
| Access Manage Enrollment                      | 7  |
| Add a New Subscriber                          | 7  |
| Update Enrollment                             | 8  |
| Update Personal Information                   | 8  |
| Terminate Contract                            | 9  |
| Reinstate a Subscriber                        | 9  |
| Incomplete Processes                          | 10 |
| Access Small Group Quote & Renew              | 10 |
| Create a Quick Quote                          | 11 |
| Create a Quote for a New Small Group Prospect | 11 |
| Review Quote Details                          | 12 |
| Complete New Prospect Group Setup             | 13 |
| Small Group Renewal                           | 14 |
| Member Mapping                                | 15 |

# **ACCESS THE BROKER PORTAL**

Log into the CDPHP Broker Portal at **broker.cdphp.com/login**.

| Wel | come! Please Sign In to Access Your Account |
|-----|---------------------------------------------|
|     | Username                                    |
|     |                                             |
|     | Password                                    |
|     | Ø                                           |
|     | SIGN IN                                     |
|     | Forgot Username Forgot Password             |

# FIND GROUPS

Search for a group by typing the Group Name or ID in the Find a Group search bar, or click **See All Groups** to see a complete listing

|                 | Active<br>Currently | <b>Renewing</b><br>Within next 60 days |   |
|-----------------|---------------------|----------------------------------------|---|
|                 | 177                 | 24                                     |   |
|                 |                     |                                        |   |
| ind a Group     |                     |                                        |   |
| Search by Group | Name or ID          |                                        | Q |

# **BILLING – LOCATE GROUPS**

View billing information for all groups from the **Billing** tab.

# **HELPFUL HINTS**

- ✓ Use the search bar to view billing information for specific groups
- **Filter Search results by Payment Status**

| Find A Group                                         |                    |                                           |                              |
|------------------------------------------------------|--------------------|-------------------------------------------|------------------------------|
| Billing information for groups that are terminated o | lue to non-payment | is available for 60 days after terminatio | n.                           |
| Group/Subgroup Name                                  |                    |                                           |                              |
| Search by Group/Subgroup Name or ID                  |                    |                                           | Q                            |
| Groups (319)                                         |                    |                                           | Filter by: All Statuses ~    |
| GROUP NAME 💂                                         | GROUP ID           | PAYMENT STATUS 👙                          | CURRENT BALANCE   DUE DATE 🗍 |
| 1634 double subgroup test                            | 40022923           | • Overdue                                 | \$1,710.87 Jun 1, 2021       |

# **BILLING INFORMATION**

View billing information for a specific group to view their current balance and invoice, previous billing activity, current invoice plan summary and more.

- View and export to Excel a comprehensive list of subscribers from the current invoice
- Check the **Contact** tab to ensure the current Group Contact Information is correct
- ✓ Use the dropdown arrows in the **All Activity** tab to expand the information for each row
- Search the Current Invoice by subscriber to view billing information for a specific member

| Subscribers: Cur                                                    | rent Invoice                           |                        |                           |              |      |                       |
|---------------------------------------------------------------------|----------------------------------------|------------------------|---------------------------|--------------|------|-----------------------|
| By Last Name                                                        | By Subscriber ID                       |                        |                           |              |      |                       |
| Enter Last Name                                                     |                                        |                        |                           |              | Q    |                       |
|                                                                     |                                        |                        |                           |              |      |                       |
| All Subscribers (.                                                  | <b>1)</b><br>able for export unt       | il the next invoice is | s generated.              |              | Expo | rt to Excel 🗐         |
| All Subscribers (.<br>ihis information is availa<br>SUBSCRIBER NAME | 1)<br>able for export unti<br>SUBGROUP | il the next invoice is | s generated.<br>PLAN TIER | PAYMENT TYPE | Expo | rt to Excel 🔊<br>COST |

# **PAY CURRENT INVOICE**

To pay a bill, locate the group and click on **Pay Bill** from the Billing Overview.

| Overview All A | Activity Contact                                |                                                      |                               |
|----------------|-------------------------------------------------|------------------------------------------------------|-------------------------------|
| Latest Invoice | : #211390040325                                 |                                                      |                               |
|                | Overdue Amount:<br>Current Period:<br>Due Date: | \$1,710.87<br>Jun 1, 2021<br>Jun 1, 2021<br>PAY BILL | Current Balance<br>\$1,710.87 |
|                |                                                 | Need Help? Co                                        | ontact us                     |

# **VIEW GROUP INFORMATION**

Click on **Group Information** to view a summary of your broker agency's book of business, then use the search to pull up Group Information for a specific group.

From the Group Information page, you may:

- » View basic group details and contact information
- » View class and plan details
- » Check coverage for members
- » Access group specific Reports and Contracts
- » Access Billing and Manage Enrollment

#### **VIEW ID CARD**

To access a member's ID card, locate the group then search for the member under Check Member Coverage. Click on the subscriber's name, then on the Member Information page click **View ID Card**.

| Check Member Cov                                                                  | erage                                        |                            |                   |      |         |
|-----------------------------------------------------------------------------------|----------------------------------------------|----------------------------|-------------------|------|---------|
| <ul> <li>It may take up to 10 hour</li> <li>By last name</li> <li>By M</li> </ul> | s to see coverage changes you su<br>ember ID | bmitted reflected in this  | table.            |      |         |
| Enter Last Name                                                                   |                                              |                            |                   | Q    |         |
| All Members (1)                                                                   |                                              |                            | Sort by: Name A-Z | . ~  |         |
| MEMBERS NAME                                                                      | MEMBER ID                                    | STATUS                     | ACTIVE DATE       | View | ID Card |
| Subscriber<br>Mogli Kalle                                                         | CD123456789                                  | <ul> <li>Active</li> </ul> | Apr 1, 2021       | view |         |

# **VIEW GROUPS WITH PENDING CONTRACTS**

The View Groups with Pending Contracts alert will appear whenever a group has a contract posted to their employer portal that requires signature.

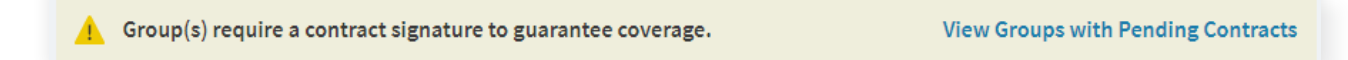

Click **View Groups with Pending Contracts** to view a list of available contracts, including the Group Name and ID, Contract, Plan Effective Date and Signature Due Date.

To access and download a PDF of a group's contract, click **Reports & Documents** and search for the group.

|       |        | Reports & Documents | Contact |
|-------|--------|---------------------|---------|
| CLPHP | Broker | A Hi, Eliza         | ibeth ~ |

# **ACCESS MANAGE ENROLLMENT**

Access Manage Enrollment to process enrollment updates for all groups, including adding new subscribers, updating existing enrollment, updating a member's personal information, and terminating contracts.

Manage Enrollment can be accessed by clicking **Manage Enrollment** on the home page, or access a group directly by searching for the group and then clicking **Manage Enrollment**.

#### Manage Member Coverage

Do you need to add a member, remove a member, or view enrollment history? Manage enrollment  $\Box$ 

# ADD A NEW SUBSCRIBER

Add a new subscriber by clicking on **Add a Subscriber** from the group details page.

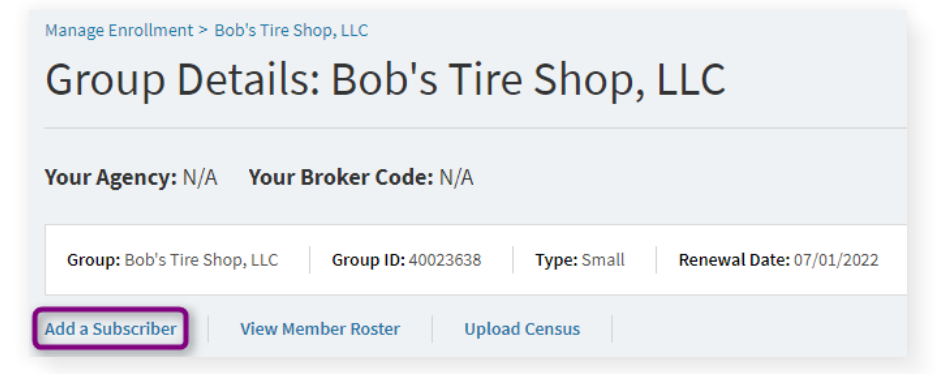

Complete the guided workflow including reason for enrollment, subscriber information, plan selection, and dependent enrollment, then click Submit.

- ✓ Use the Search for Provider feature to locate Provider ID (if applicable)
- ✓ Download a PDF of the Transaction Summary from the Enrollment Submitted confirmation page

## **UPDATE ENROLLMENT**

Make changes to a member due to a qualifying event using Update Enrollment. This includes plan changes and adding or removing dependents.

Locate the member using View Member Roster, then View Member and select Update Enrollment.

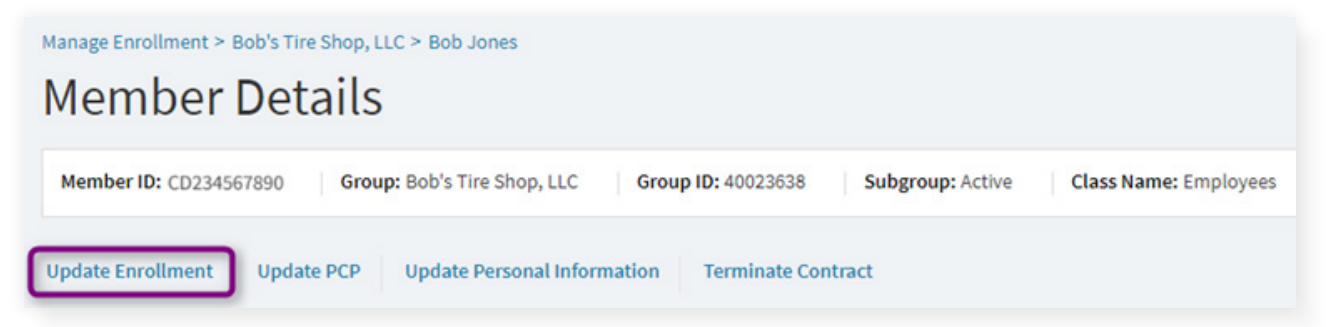

#### **HELPFUL HINTS**

- Add new dependents on the Dependent Information step, then enroll them into coverage on the Enroll Dependent(s) step
- Remove existing dependents from coverage on the Enroll Dependent(s) step
- ✔ Download a PDF of the Transaction Summary from the Enrollment Submitted confirmation page

# **UPDATE PERSONAL INFORMATION**

Update a member's personal information using **Update Personal Information**.

Locate the member using **View Member Roster**, then **View Member** and select **Update Personal Information**.

| Manage Enrollment > Bob's Tire Shop, LLC > Bob Jones                                                 |                             |                |
|----------------------------------------------------------------------------------------------------|-----------------------------|----------------|
| Member Details                                                                                       | Spouse                      |                |
| Member ID: CD234567890         Group: Bob's Tire Shop, LLC         Group ID: 40023638         Subgro | Nama                        | Data of Distla |
|                                                                                                    | Name<br>Many Jones          | Date of Birth  |
| Update Enrollment Update PCP Update Personal Information Terminate Contract                          | Update Personal Information | Update PCP     |

- ✓ Update personal information for a dependent by locating the dependent on the Member Details page and selecting **Update Personal Information**
- V Download a PDF of the Transaction Summary from the Member Update Submitted confirmation page

# **TERMINATE CONTRACT**

Terminate all benefits for a subscriber and enrolled dependent(s) using Terminate Contract.

Locate the member using View Member Roster, then View Member and select Terminate Contract.

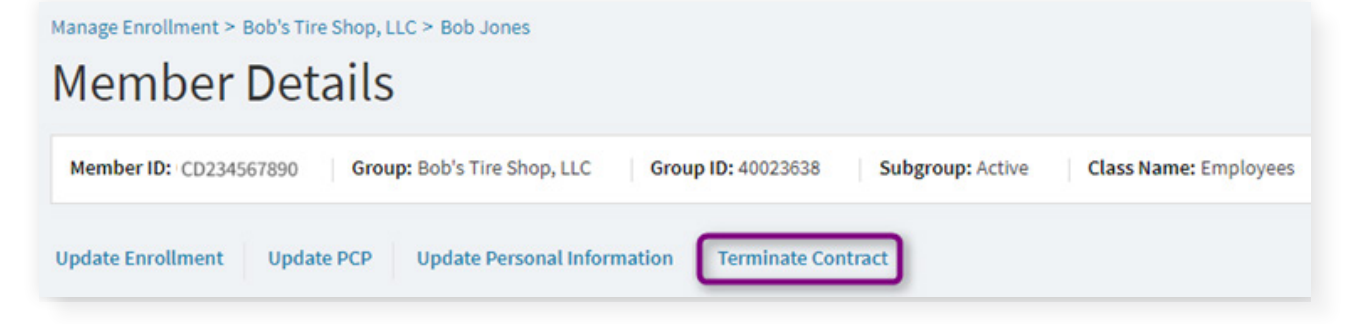

#### **HELPFUL HINTS**

- Terminate Contract will terminate all benefits for the subscriber/dependent(s). To terminate a single benefit for the member, use Update Enrollment
- V Download a PDF of the Transaction Summary from the Termination Submitted confirmation page

## **REINSTATE A SUBSCRIBER**

Reinstate a terminated subscriber using Reinstate Member.

Locate the terminated member using **View Member Roster**, then **View Member** and select **Reinstate Member**.

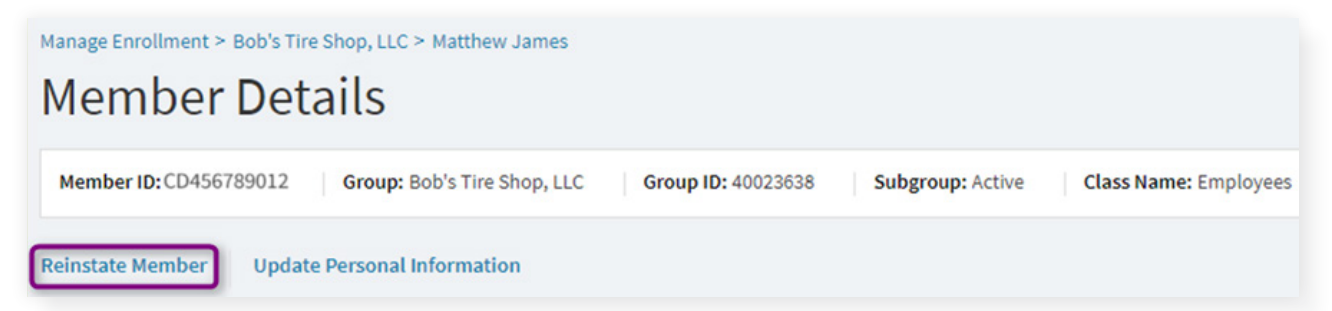

- Add new dependents on the Dependent Information step, then enroll them into coverage on the Enroll Dependent(s) step
- Decline coverage for existing dependents that are not being reinstated on the Enroll Dependent(s) step
- V Download a PDF of the Transaction Summary from the Termination Submitted confirmation page

## **INCOMPLETE PROCESSES**

Processes that have been started but not completed are automatically saved as Incomplete (Action Required). This includes any type of enrollment transaction – Add Subscriber, Update Enrollment, Update Personal Information, Terminate Contract, and Update PCP.

Locate any Incomplete processes under **Manage Enrollment**, then **Resume** to complete the process or **Delete**.

|    | PHP.                          | Small Group Quote & Renew |            | Manage Enrollm | ent      | Reports            |    |         |        | Chelsea Kane |
|----|-------------------------------|---------------------------|------------|----------------|----------|--------------------|----|---------|--------|--------------|
| Ма | nage Enro                     | llment                    |            |                |          |                    |    |         |        |              |
| In | icomplete (Actio              | on Required)              |            |                |          |                    |    |         |        |              |
| 5  | Search for Process or Group o | or Group ID Q             |            |                |          |                    |    |         |        |              |
|    | PROCESS NAME                  |                           | LAST SAVE  | D              | GROUP ID | GROUP NAME         |    | USER    |        | ACTION       |
|    | Add Subscriber                |                           | May 28, 20 | 21 12:22 PM    | 40023638 | Bob's Tire Shop, L | LC | Chelsea | Kane   |              |
|    | Terminate Contract_M          | atthew James              | May 28, 20 | 21 12:21 PM    | 40023638 | Bob's Tire Shop, L | LC | Chels   | Delete |              |
|    | Update Enrollment_Jo          | hn Smith                  | May 28, 20 | 21 12:21 PM    | 40023638 | Bob's Tire Shop, L | LC | Chelsea | Kane   | •            |

# **ACCESS SMALL GROUP QUOTE & RENEW**

Access Small Group Quote & Renew to manage your small group book of business, including adding new small group prospects and small group renewals.

Small Group Quote & Renew can be accessed by clicking on **Small Group** under **Quote & Renew**.

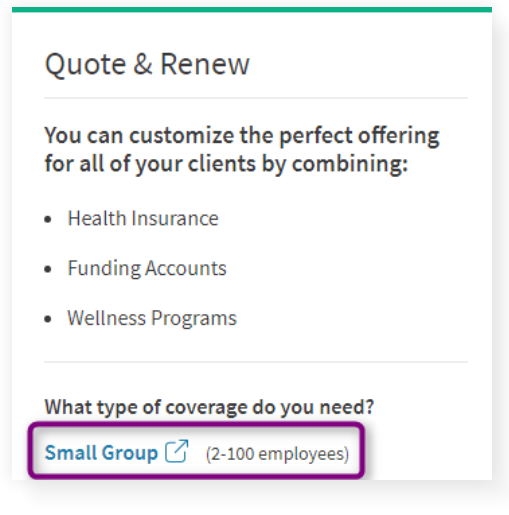

# **CREATE A QUICK QUOTE**

Select Quick Quote to create a generic quote without adding a prospect to the system.

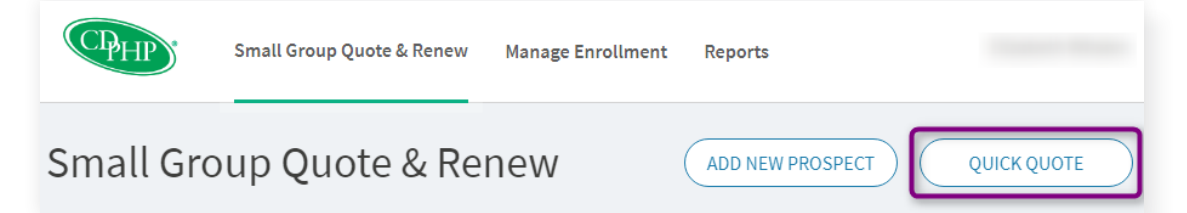

To create a Quick Quote, enter limited details about the quote, then continue to plan selection and create a quote. Once a quote is created, you may download or email a PDF of the quote.

## **HELPFUL HINTS**

- Select Plan Filters on the Medical Plan Coverage Options step to narrow search results
- ✓ Update the required Medical Plan Coverage Options as needed by returning to the step throughout plan selection
- Compare search results by selecting the Compare checkbox(es) and then clicking Compare
- View generic Benefit Summaries and Summary of Benefits and Coverage by clicking on the applicable link

# **CREATE A QUOTE FOR A NEW SMALL GROUP PROSPECT**

Select Add New Prospect to create a quote for a new prospect enrolling with CDPHP.

To add a new prospect enter basic company details to verify that the group is eligible for CDPHP small group coverage, and then continue to plan selection and create a quote.

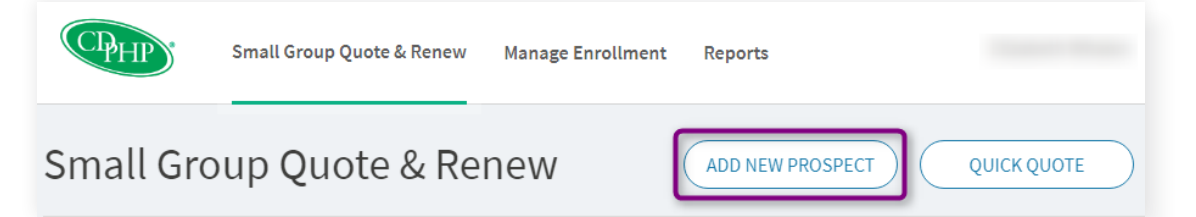

- Select Plan Filters on the Medical Plan Coverage Options step to narrow search results
- ✓ Update the required Medical Plan Coverage Options as needed by returning to the step throughout plan selection
- Compare search results by selecting the Compare checkbox(es) and then clicking Compare
- ✓ View generic Benefit Summaries and Summary of Benefits and Coverage by clicking on the applicable link

# **REVIEW QUOTE DETAILS**

After a new prospect or renewal quote has been created, review the quote to Download, Email, Modify, or Accept the quote.

- ✓ Download Quote to instantly access a Quote PDF
- Email Quote to instantly email a Quote PDF to a selected recipient
- Access generic Benefit Summary and Summary of Benefits and Coverage documents
- ✓ View email history

| ote Details                              |                  |                 |                          | ACCEPT             |                                |
|------------------------------------------|------------------|-----------------|--------------------------|--------------------|--------------------------------|
| Name: Bob's Tire Shop, LLC Group ID: N/A | Quote Created Da | ate: 05/24/2021 | Quote Effective Date: 07 | /01/2021 <b>Qu</b> | ote Expiration Date: 08/01/202 |
| load Quote Email Quote                   |                  |                 |                          |                    |                                |
| edical                                   |                  |                 |                          |                    |                                |
| PLAN NAME                                | EMPLOYEE ON      | LY EMP/SPOUSE   | EMP/CHILD(REN)           | EMP/FAMILY         | LINKS TO DOCUMENTS             |
| EPO Copayment 121 Platinum               | \$836.28         | \$1,672.57      | \$1,421.68               | \$2,383.41         |                                |
| Embrace Health EPO Copayment 221 Gold    | \$721.89         | \$1,443.78      | \$1,227.21               | \$2,057.39         | •                              |
|                                          |                  |                 |                          |                    |                                |
|                                          |                  |                 |                          |                    |                                |
| ental                                    |                  |                 |                          |                    |                                |
| PLAN NAME                                | EMPLOYEE ONLY    | EMP/SPOUSE      | EMP/CHILD(REN)           | EMP/FAMILY         | LINKS TO DOCUMENTS             |
|                                          |                  |                 |                          |                    |                                |

# **COMPLETE NEW PROSPECT GROUP SETUP**

View and access your prospects from the Prospects list under Small Group Quote & Renew. Select **Accept Quote** from the newly created New Prospect Quote to begin group setup.

Complete the guided workflow including the Employer Application and attestations, and upload any required documentation. Review the Group Setup summary and signature, then **Submit**.

Once a group has been submitted, select Add a New Subscriber to add enrollment.

| Group Details: Bob's Tire Shop, LLC                                                                                                    |  |  |  |  |
|----------------------------------------------------------------------------------------------------|--|--|--|--|
| Your Agency: N/A Your Broker Code: N/A                                                                                                   |  |  |  |  |
| Group: Bob's Tire Shop, LLC Group ID: 40023638 Type: Small Renewal Date: 07/01/2022                                                      |  |  |  |  |
| Add a Subscriber View Member Roster Upload Census                                                                                        |  |  |  |  |
| Group Status                                                                                                    |  |  |  |  |
| Group Setup Complete Complete                                                                                                    |  |  |  |  |
| Next Step                                                                                                    |  |  |  |  |
| You have completed Group Setup, and the group has been processed by CDPHP! In order to complete the group, you must also add enrollment. |  |  |  |  |
| Enrolled Members                                                                                                    |  |  |  |  |
| 0                                                                                                    |  |  |  |  |
| ADD A NEW SUBSCRIBER                                                                                                    |  |  |  |  |

The Group Status tracker will move to Complete once all group setup steps have been completed and enrollment has been added to the group.

# **SMALL GROUP RENEWAL**

View and access your agency's upcoming renewals from the Open Renewals list under Small Group Quote & Renew.

To start a renewal, click on **Review Quote** from the Renewal Status tracker on the Group Details Page.

| Renewal Status                                                                        |             |                        |                      |          |  |  |  |
|---------------------------------------------------------------------------------------|-------------|------------------------|----------------------|----------|--|--|--|
| Quote Pending                                                                         | Group Setup | Group Setup Processing | Group Setup Complete | Complete |  |  |  |
| Next Step                                                                             |             |                        |                      |          |  |  |  |
| Review the recommended plan options for renewal, then modify and/or accept the quote. |             |                        |                      |          |  |  |  |
| REVIEW QUOTE                                                                          |             |                        |                      |          |  |  |  |

Review the recommended plans for renewal based on the group's current plans, then create a quote by shopping for alternative plans or renewing with recommended plans.

Once a renewal quote has been created, you may Download, Email, Modify, or Accept the quote to complete renewal group setup.

To complete renewal group setup, complete the guided workflow and upload any required documentation, then click **Submit**.

Once a group has been submitted, complete Member Mapping or make individual enrollment updates.

The Renewal Status tracker will move to Complete once all group setup steps and all members have been completed.

#### **MEMBER MAPPING**

Complete Member Mapping to move all current members to their new plans for renewal.

Member Mapping will be available once Group Setup has been completed, and can be accessed from the Renewal Status tracker.

| Renewal Status                                                                                                    |                     |                    |           |                      |          |  |
|----------------------------------------------------------------------------------------------------|---------------------|--------------------|-----------|----------------------|----------|--|
| <ul> <li>✓</li> </ul>                                                                                                    | > ~                 | Group Setup P      | rocessing | Group Setup Complete | Complete |  |
| Next Step                                                                                                    |                     |                    |           |                      |          |  |
| You have completed Group Setup! The group has been submitted to CDPHP for processing. In order to complete the renewal, you must also complete<br>Member Mapping for all benefits or update members individually using Update Enrollment. |                     |                    |           |                      |          |  |
| Member Completed                                                                                                    | Member In Progress  | Member Not Started |           |                      |          |  |
| 0                                                                                                    | 0                   | 36                 |           |                      |          |  |
| MAP MEMBERS V                                                                                                    | EW UNMAPPED MEMBERS | Update Enrollment  |           |                      |          |  |

To complete Member Mapping, select both the current plan and renewal plan to view the members that are currently enrolled. Verify/make updates then click **Next** to complete the transaction.

| Member Mapping |                                                 |                                       |                                        |                                      |  |  |  |
|----------------|-------------------------------------------------|---------------------------------------|----------------------------------------|--------------------------------------|--|--|--|
| O<br>Plan      | Selection                                       |                                       | 0                                      |                                      |  |  |  |
| Pla            | Plan Selection                                  |                                       |                                        |                                      |  |  |  |
| Plea<br>sele   | se select current and rene<br>ctions by member. | ewal plans to view currently enrolled | members. You may map all members to th | e selected renewal plan, or make new |  |  |  |
| HDH            | IMO Qualified 324 Silver                        | DP - Employee 🗸 HD                    | HMO Qualified 324 Silver - Employee    | VIEW MEMBERS                         |  |  |  |
|                | Name                                            | Member ID                             | Current Plan                           | Renewal Plan                         |  |  |  |
|                | Katherine Jones                                 | CD123456789                           | HDHMO Qualified 324 Silver DP          | HDHMO Qualified 324 Silver - E 🔻     |  |  |  |
|                | Robert Smith                                    | CD234567890                           | HDHMO Qualified 324 Silver DP          | Embrace Health EPO Copayme 🔻         |  |  |  |
|                | Jason Jacobs                                    | CD345678901                           | HDHMO Qualified 324 Silver DP          | Embrace Health EPO Copayme 🔻         |  |  |  |
|                | John Johnson                                    | CD456789012                           | HDHMO Qualified 324 Silver DP          | HDHMO Qualified 324 Silver - E 💌     |  |  |  |
|                | Jennifer Doe                                    | CD567890123                           | HDHMO Qualified 324 Silver DP          | HDHMO Qualified 324 Silver - E 🔻     |  |  |  |

Continue to Map Members until all members are completed.

#### **HELPFUL HINTS**

- ✓ Deselect members as needed when viewing members to map
- ✓ Use the Renewal Plan dropdown to make plan changes for individual members
- ✓ View Unmapped Members to view all In Progress or Not Started members
- ✓ If a member cannot be mapped as is, use Update Enrollment to move to Member Completed
- V Download a PDF of the Transaction Summary from the Enrollment Submitted confirmation page

Capital District Physicians' Health Plan, Inc. | CDPHP Universal Benefits,<sup>®</sup> Inc. | Capital District Physicians' Healthcare Network, Inc. 21-17821